# Fbox 使用说明

硬件连线

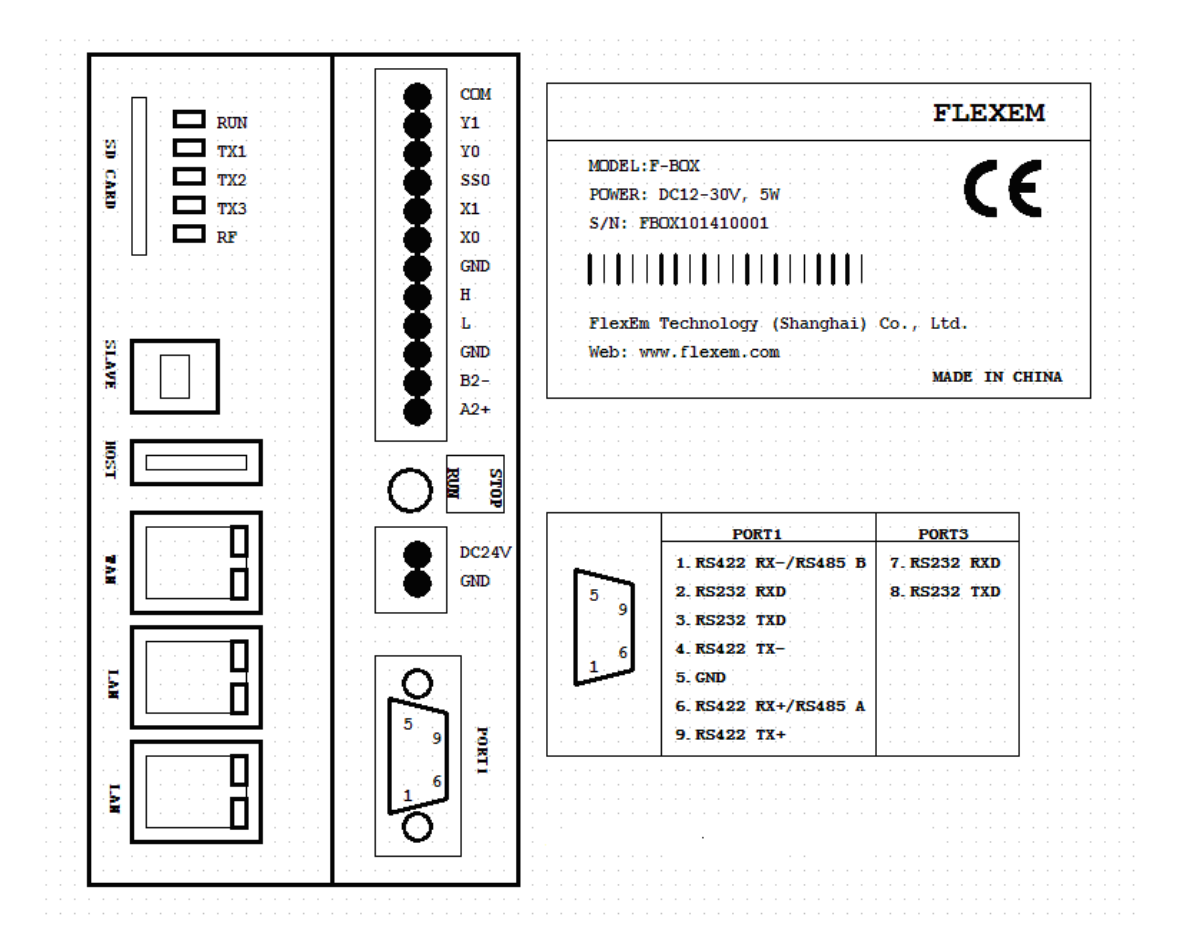

- 1、电源: 24V 供电
- FBox 共有三个串口, DB9 上有 COM1 和 COM3 两个口, 其中 COM1 是 RS232/RS 485/RS422, COM3 也是在 DB9 上, 是 RS232 口。, COM2 是端子上面的 RS485 接口具 体接线定义如上图所示。
- 3、连接 PLC,可以根据 PLC 的串口,选择 COM1 或 COM2 或 COM3 进行连接
- 4、以太网设备可以连接到 FBox 的 LAN 口中。
- 5、FBox 模块,请将上网的网线直接连接到 WAN 接口,请确保网线能直接上网;在软件中新建程序后,选择 FBox 型号
- 6、FBox-2G 模块,支持 GPRS 通讯和以太网通讯。
  - Ⅰ 假如使用 GPRS 上网,在模块上部 SIM 卡插槽中插入手机卡即可。
  - Ⅰ 假如使用以太网上网,插入上网的网线即可。
  - Ⅰ 无论哪种方式上网,在软件新建工程后,选择 FBox-2 型号。

Ⅰ 在HM设置中,选择是否GPRS上网还是以太网上网;

| Ferenciado - C/Junet James (#) Documento (Fere    | arnitudio/Projectopett-26(cett-26/tprj | and include the                          |                                                                                                    | -16 8                     |
|---------------------------------------------------|----------------------------------------|------------------------------------------|----------------------------------------------------------------------------------------------------|---------------------------|
| · 四十月 秋岳 明朝 曹山 地生 大斤 耳 采用名                        | 化化石 保護 上風 相助                           |                                          |                                                                                                    |                           |
| [] 時間間() * () () () () () () () () () () () () () | [1][[] 医法法弗尔特克法氏                       | 14/0/0/0/0/                              | 1 = 1 ≥ Z ≤ 1                                                                                                    | 三世 二十二十二 外州大量             |
| 5, 5, 5, 5, 27.60 · (5) HM028                     | Contraction of the Contraction         | Section of the                           | per line                                                                                                    |                           |
| IN LUGUNG M                                       |                                        | March 100 percent and                    | and the second second se |                           |
| 3 D8 ** HM251                                     | 20                                     | 打扮國際他用GPRS上開                             |                                                                                                    | ** XII ***                |
| H = AtoMM Rune-36                                 | 以太常記載                                  | 方植敷示众太阳上降。                               |                                                                                                    |                           |
|                                                   | CROEREPORT OF                          | P) ####################################  |                                                                                                    | 回 5,1分本金口山                |
|                                                   | 0.8.480 Prest: 156.7                   | 68. 0 .200 SITALODID-12                  |                                                                                                    | 1. The Source States      |
| - Q COML 1 HEE B.Q - 16                           | 117歳 デ税通知51 255.3                      | 55.255.0 SRM10014-17                     |                                                                                                    |                           |
| 2 COM2:7.0 KIDes: NJ                              | NGF 192.                               | 0.0.1 SRW10048-24                        |                                                                                                    |                           |
| -3 25am B42: 0                                    | UNEL: 0.                               | 0.0.0 SHWDRUZ-26                         | _                                                                                                    |                           |
|                                                   | UNSZ : 0 -                             | 0.0.0 SHADOUS-25                         | _                                                                                                    |                           |
|                                                   | <b>希迪和Jainstaip</b> 福545               | 50000000000000000000000000000000000000   |                                                                                                    |                           |
| HAMPLC SLVIP-P - W                                |                                        |                                          |                                                                                                    |                           |
| COMI: 852                                         | 252/(2425-2/(5455-4                    |                                          |                                                                                                    |                           |
| COM2: 154                                         | 405-2 使工程(这中显示)                        | -50                                      | 4                                                                                                    |                           |
| 10 17/2004 COM3 1122                              | 232 🗇 📾 ( JÖrthänivus                  | τ <b>γ</b>                               |                                                                                                    |                           |
| Trattenten CONHI 2                                | 一番目(2014)504975                        | 8                                        | A                                                                                                    | 10 · · · · ·              |
| Amagina Can Z                                     | ① 期日: 約時128.08 )                       |                                          |                                                                                                    | - C Ster                  |
|                                                   |                                        |                                          |                                                                                                    | - 🖸 8280                  |
| A BELANI KAR . H                                  |                                        |                                          |                                                                                                    | T the set                 |
| RCEN BS: X                                        |                                        |                                          | _                                                                                                    | 1 B 0.0 1 10.             |
| - U.S.                                            |                                        | A10.07                                   |                                                                                                    | · IB ANA EL ·             |
| - 20 1000                                         |                                        | Self Have                                |                                                                                                    |                           |
| 12 10 25 25 4                                     |                                        | 380                                      | KiA                                                                                                    |                           |
| 国文本商                                              |                                        |                                          |                                                                                                    |                           |
| 200 300                                           |                                        | 1.1.1.1.1.1.1.1.1.1.1.1.1.1.1.1.1.1.1.1. |                                                                                                    |                           |
| WWSI                                              |                                        | Beundary,                                |                                                                                                    |                           |
|                                                   |                                        |                                          | er 🖸 💀                                                                                                    | 1 - 🍂 🥵 🛐 😥 💵 40 - 1260 👘 |

7、方形 USB 接口用于本地下载配置信息。

8、使用繁易的带以太网的 HMI,可以利用以太网将 HMI 与盒子的 LAN 口连接,FBox 再通过串口或者以太网与 PLC 连接,实现 HMI 与 PLC 的通讯。

9、FBox-2G 模块 RF 指示灯,在使用 GPRS 上网时,指示灯状态如下:

| 指示灯状态   | 工作状况         |
|---------|--------------|
| 灭       | 模块未上电或者硬件故障  |
| 1s 一次闪烁 | 没有找到 GPRS 信号 |
| 3s 一次闪烁 | 正在注册网络       |
| 1s 三次闪烁 | GPRS 信号正常    |

## 二、 软件准备

1、FS 发布软件: FlexemStudio

FS 软件用于配置 FBOX 的驱动信息以及串口参数等。

2、Fbox PC 客户端: FBox Desktop Client

用于 PC 端监控数据、下载程序等功能

3、安卓客户端

用于安卓手机和平板数据监控

## 三、 FS 软件配置

FS 软件用于配置 Fbox 的驱动信息和串口波特率等。具体配置步骤如下:

| 一本地HME: FE4070 | (请法择HM)硬件设备供型。<br>您可以通过屏幕尺寸和分辨 | <b>建筑边硬件类型,如果不确</b> | 定,请选择"全都",      |
|----------------|--------------------------------|---------------------|-----------------|
|                | 厚幕尺寸 (美寸):                     | 全部                  |                 |
|                | <b>陳柳分辨玉(像</b> 療点);            | 215                 | •               |
|                | HMI设备型导。                       | FE4070              | +               |
|                | 产员振动                           | FE4070<br>FE4104    |                 |
|                | 产器型号:FE4070                    | FE4097              |                 |
|                | 麻籠尺寸:7                         | FE5097              | 480             |
|                | 色彩 24 8(7色                     | FE5220              |                 |
|                | 按键: 无                          | F007<br>F010        |                 |
|                | US8± 1                         | FE2043-V5           |                 |
|                | COM1 : RS232\RS485             | FE2070-V5           | RS485-2\RS485-4 |
|                | COM3 : RS232                   | FE2097-V5           | 2. 225          |
|                | CAN: 无                         | FBax .              |                 |
|                | 税绩: 无                          | <b>首</b> 語:         | 无               |
|                | 1.12-200-2 4/2                 |                     |                 |

1、在新建工程时,HMI设备型号,根据盒子类型选择Fbox或FBox-2G

2、IP 地址设置:

Ⅰ 假如需要用以太网连接 PLC 等设备:

1)使用以太网方式上网(无论是 FBox 还是 FBox-2G 模块)

请选择静态 IP 地址,并且将 IP 地址设置为与上网 IP 地址在同一网段。

例: 我上网的网线的 IP 地址是 192.168.100.123, 那么可以设置盒子的 IP 地址为 192.168.100.124。

同时设置 DNS1 为 8.8.8, 便于盒子连接到 Internet; 如下图所示:

| HMI쀞号:   | FBex-2G                  | ◎使用GPRS运行    | 星連接             |             |     |
|----------|--------------------------|--------------|-----------------|-------------|-----|
| 描述       |                          | 以太阿说雷        |                 |             |     |
| 屏幕尺寸:    | 5                        | 自动获取Pb       | 註 (DHCP)        | ◎ 静态分配即地。   | 社   |
| 分辨率:     | 800 X 480                | IP她址:        | 192.168.100.124 | SRW10010-13 |     |
| 色彩;      | 16 BIT                   | 子网掩码:        | 255.255.255.0   | SRW10014+17 |     |
| 触控类型:    | 电距库                      | 阅关:          | 192.168.100.100 | 5RW10018~21 |     |
| 按键:      | 0                        | DNS1 :       | 8.8.8.8         | SRW10022~25 |     |
| 以太网:     | R .                      | DN52 :       | 0.0.0.0         | 5RW10026~29 |     |
| USB±:    | 1                        | 调使用系统位数      | 存置SRB10000加热自动成 | 静态分配に触起     |     |
| SD/TF-ŧ: | 有                        |              |                 |             |     |
| COM1 :   | R\$232\R\$485-2\R\$485-4 | 龍騎臺示         |                 |             |     |
| COM2 :   | R\$485-2                 | ● 正常 (水平)    | (示)             | 2           | Rat |
| COM3 :   | RS232                    | 0 11 ( KORIN | 十旋转90度)         |             |     |
| COM4 :   | 无                        | ◎ 垂直 ( 注朝)   | +施神90度)         |             | A   |
| CAN :    | 无                        | ● 顧信(旅報)     | 80摩)            |             |     |
| 扩展口:     | 无                        |              |                 |             |     |
| 祝娘;      | 无                        |              |                 |             |     |
| 實證:      | 无                        |              |                 |             |     |
|          |                          |              |                 |             |     |
|          |                          |              | WB.             | êHMI        |     |

2) 假如使用 GPRS 上网,请将 IP 设置为与 PLC 的 IP 地址同一网段。不需要

设置 DNS

Ⅰ 假如不需要连接以太网设备,通过串口连接 PLC

无论是以太网上网还是 GPRS 上网,建议选择直接获取 IP 地址方式。如下图 所示:

| 第編尺寸:5<br>分報車: 600 X 400<br>色彩: 10 BIT色<br>触性短程: 电磁序<br>分程: 0<br>以太用: 有<br>USB至: 1<br>SO/TF+: 有<br>COM1: R5232/R5485-2/R5485-4<br>COM2: R5485-2<br>COM3: R5232 COM4: 死<br>20M3: R5232 COM4: 元<br>CAN: 元<br>4 第二 二 第四 二 (原打計曲体90度) 第五 (原打計曲体90度) 第五 (原計曲体180度) | MID: F8ox-26                                                | e用GPRS选择连接                |            |
|----------------------------------------------------------------------------------------------------|-------------------------------------------------------------|---------------------------|------------|
| 接触: 0<br>以法項: 有<br>USB王: 1<br>SD/TF卡:有<br>COM1: R5232/R5485-2/R5485-4<br>COM2: R5485-2<br>COM3: R5232<br>COM4: 无<br>低频: 无<br>能規二: 无<br>能規二: 无<br>能規二: 无<br>能規二: 无<br>能規二: 无<br>能規二: 无<br>能規二: 无<br>能規二: 无<br>能規二: 无<br>能規二: 无<br>能規二: 无<br>能規二: 无                                                                                                    | 換述<br>業等尺寸:5<br>分析面: 800 X 490<br>色彩: 16 BIT色<br>触性的認知:モル目標 | 以太同设置<br>● 医抗获和P接丝(OHCP)] | © 静志分戰IP地址 |
| SU/TH:#<br>COM1: R5232/R5485-2(R5485-4<br>COM2: R5485-2<br>COM3: R5232<br>COM4: 无<br>CAN: 无<br>规则: 无<br>规则: 无<br>题例: 无                                                                                                    | 按键: 0<br>以太网: 有<br>USB主: 1                                  | 清佳用系统位置存储58810000亿编目3     | 理論並分配的描述   |
| COM2: R5485-2<br>COM2: R5485-2<br>COM3: R5232<br>COM4: 无<br>(AN: 元<br>現前: 元<br>電板: 元<br>                                                                                                    | SD/TF年:有<br>COM1: RS737/PS4R5-7/R                           |                           |            |
| COM3: R5232<br>COM4: 无<br>CAN: 无<br>好服: 无<br>解:: 无<br>開發: 无                                                                                                    | COM2 1 R5485-2                                              | 正常(水平显示)                  | 教选         |
| COM4: 无<br>CAN: 无<br>扩配1: 无<br>税机: 无<br>物机: 无                                                                                                    | COM3: R5232                                                 | ○ 重直((RR1+1数4993重))       |            |
| CAN: 无<br>計算[]:无<br>視想: 无<br>聲欲: 无                                                                                                    | COM41 无                                                     | ⑤ 重直(逆时4+按時00度)           | A          |
| 17章211 元<br>現績: 元<br>曹坂: 元<br>夏焼HMI                                                                                                    | CAN: 无                                                      | ③ 期刊(並特180度)              |            |
| 视频: 元<br>雷级: 无<br>更施HMI                                                                                                    | 扩展口1 无                                                      |                           |            |
| 會版: 无<br>更施HMI                                                                                                    | 税绩: 无                                                       |                           |            |
| 更感HMI                                                                                                    | 1日次1 た                                                      |                           |            |
|                                                                                                    |                                                             | 1                         | Ефни       |

3、根据使用的PLC,选择盒子的 COM1 还是 COM2 还是 COM3 连接,设置对应的 PLC 的驱动,波特率设置和从站设置如下图(图例按 Modbus 设备选择,请根据实际情况选择):

| - 本地HMI: FE4070      | HMIME COMI COM2 COMS                                                                                                    | COM4                           |
|----------------------|----------------------------------------------------------------------------------------------------|--------------------------------|
| - COMI: Modbus RTU   | ○未送用 ● 這把設備(HV08)                                                                                                    | (主设第) ② 提供服务(HM)依从设备)          |
| COM2:朱使用<br>COM3:朱佳用 | REER · MODBUS 集部设备                                                                                                    |                                |
| -COM4:未使用            | 设备通知 Modbus RTU                                                                                                    | •                              |
|                      | <b>设备制名</b> : 网络不能为空,默认De                                                                                                    | vice1                          |
|                      | \$7:235\$ i \$\$\$\$ •                                                                                                    |                                |
|                      | 四 广播编号 :<br>通用设置                                                                                                    | 兼容型号<br>Modbus Compatible Exte |
|                      | 30R#B ( R5232                                                                                                    |                                |
|                      | ·辰特章: 115200                                                                                                    |                                |
|                      | 数据检查: 8                                                                                                    |                                |
|                      | 等止位: 1                                                                                                    | -                              |
|                      | 总验检 无                                                                                                    |                                |
|                      | Comparison of the second second se |                                |

- 4、确认、编译后使用 USB 下载至 BOX 中。
- 5、 假如连接以太网 PLC, 在网络 PLC 中添加以太网设备,并且填入 PLC 的 IP 地址,

如下图所示:

| HOUNGMEE                                                                                                    | (四) 二部・9 | - 题· 题· O - | ACC COMME COMME ADDRESS ADDRESS ADDRES |             |
|----------------------------------------------------------------------------------------------------|----------|-------------|----------------------------------------------------------------------------------------------------|-------------|
| ABHMI Row-26                                                                                                    |          |             |                                                                                                    |             |
|                                                                                                    |          |             |                                                                                                    | 🔟 ະງສະຊີວິນ |
| - 2 CONG : KNET<br>- 2 CONG : KNEH<br>- 3 CONG : KNEH<br>- 3 CO |          |             | Files(Cr47)(6):<br>MEN * 152,165.C.201 (00)(4: 00)(5: 0)(20)                                                                                                    |             |
|                                                                                                    |          |             | 10.01 () () () () () () () () () () () () ()                                                                                                    |             |
|                                                                                                    |          |             | REMARK: SELVENS 57-300 Network (*)                                                                                                    | ED ···      |
| 用件规模<br>图 任保计组<br>社 数据和学                                                                                                    |          | 10000       | FRAME TO A LANCE                                                                                                    |             |
| <ul> <li>(1) 所以(1) (1) (1) (1) (1) (1) (1) (1) (1) (1)</li></ul>                                                                                                    |          |             |                                                                                                    | - 2 IMBT    |
| - 12 医外角<br>22 秋湖医市                                                                                                    |          |             |                                                                                                    | R In        |

注: 假如采用直接网线上网,则需要将 PLC、FBox 的以太网口设置成与上网网络 同一网段。诸如上网 IP 地址是 192.168.100.123,则 PLC 的 IP 地址和盒子的 IP 地 址可以分别设置为 192.168.100.124 和 192.168.100.125.

## 四、 盒子添加和删除

- 1、打开 FBox Desktop Client 软件,首先注册一个账号。
- 2、使用此账号登陆客户端软件

3、点击左下角 按钮,添加分组。可以将盒子分别添加到不同的组别中,便于查看。

4、点击左下角 按钮,添加盒子。盒子 ID 和密码都在盒子外标签上。需要给盒子命 名,便于管理。

5、添加完盒子后,就会在左边出现盒子列表,一个客户端可以添加多个盒子。点击盒子, 也可以在后面选择删除盒子。更改密码和找回密码目前无效。

6、可以查看盒子的在线状态。状态如下表所示:

◎: 盒子在线

◎: 盒子离线

●: 盒子 ID 没有在服务器注册,服务器不识别

①: 盒子连接超时,短暂离线

#### 五、 程序远程下载

1、远程下载 PLC 之前,首先需要准备一台一模一样的 PLC 进行程序下载文件生成。

2、将本地 PLC 直接连接到计算机。打开客户端软件,选择远程下载,选择连接的 PLC 设备,点击更新

| Bos Desktop Client (O Mission | Stanson vendel /407      |        |                                                                                                    |                  |
|-------------------------------|--------------------------|--------|----------------------------------------------------------------------------------------------------|------------------|
| Almeagleig 136 com<br>Grælik  | ⊕R2.T#5                  | EACENC | IRM'-ER                                                                                                    | <b>8</b><br>5488 |
| a <i>like</i>                 | ist h                    | 通讯方式   | 操作                                                                                                    |                  |
| Ξ + <b>Δ</b>                  | 1: FLEXEN FL2N(MISTUBISH | 2meo   | Autor                                                                                                    |                  |
| • ।हत                         | FX2N COMPATIBLE)         |        | and the second second s |                  |
| age(2000150501005)            | 金7000015050105           | 网络     | ■从文件导入 ◆ 含縮                                                                                                    | 187              |
| tess(800016060009)            |                          |        |                                                                                                    |                  |
| 0 7:0870(0(SC0015050012)      |                          |        |                                                                                                    |                  |
| D statilitarresiacoortoocoo   |                          |        |                                                                                                    |                  |
| 9 4.31862GPR52(300015050      |                          |        |                                                                                                    |                  |
| 0 (0) (0 (0) (000 150 50023)  |                          |        |                                                                                                    |                  |
| 0 天康GPR3制候(3000150500         |                          |        |                                                                                                    |                  |
| D aswet(303015050024)         |                          |        |                                                                                                    |                  |
| 9天东北北(000010009999)           |                          |        |                                                                                                    |                  |
|                               |                          |        |                                                                                                    |                  |

### 3、进入更新界面后,如下图所示

| FBox Desktop Client O http://taox360. | com/app/recordPictMode/407/0/1 |         |      |
|---------------------------------------|--------------------------------|---------|------|
| Simeagle@125.com<br>D注销               | ◎下载向导 - 方式选择                   |         |      |
| <b>Q</b> 投票                           | <近回                            |         |      |
| ≡ × ▲ _                               |                                |         |      |
| ▼浙江                                   |                                |         |      |
| C aqw(300015050105)                   |                                | $\odot$ | (4)  |
| C test(300015050009)                  | 从文件下载                          | 景語下就    | 活传下载 |
| O 天康阅读(300016050012)                  |                                |         |      |
| ● 北京創出GPR9(3000150500                 |                                |         |      |
| ● 北京測述GPRS2(300015050                 |                                |         |      |
| O 伽信般(300015050023)                   |                                |         |      |
| ● 天臺GPRS創起(3000150500                 |                                |         |      |
| 9 aswdf(300015050024)                 |                                |         |      |
| ● 天東商誌(300015065999)                  |                                |         |      |
| 00/1                                  |                                |         |      |

Ⅰ 从文件下载:

可以将事先录播完成的文件直接下载;

Ⅰ 录播下载

录制文件的方式进行下载

Ⅰ 透传下载

可以直接打开 PLC 变成软件进行下载和调试,目前尚不开放此功能 假如第一次进行下载,请选择 使用录播下载

- 4、选择录播下载,进入下面的画面
- Ⅰ 串口设备下载:

| FBox Desktop Client O http://taox36                                          | 0.com/app/recordPic/407/0/1/3 |        |                       |            |
|------------------------------------------------------------------------------|-------------------------------|--------|-----------------------|------------|
| e imeagle@125.com<br>D 注销                                                    | ◎下载向导-生)                      | 成下载文件  |                       |            |
| Q 担告                                                                         | <近回                           |        |                       | τ−⊕ >      |
| <b>≡</b> ★ <b>▲</b>                                                          | 设置虚拟用口:                       | COM1   | PLC物件里請设置这个           | (10)       |
| MitsL<br>aqw(300015050105)                                                   | PLC连接串口:                      | Сомз   | · 网络金融图集中,PLC         | 下翻過這接到这个串口 |
| O test(300015850009)                                                         | 滚特率 (                         | 115200 | • 数据位)                | 7          |
| <ul> <li>● 天津南油(300016050012)</li> <li>● 小田市市会社の2000/000004/00000</li> </ul> | 核验症(                          | 偶核性    | • 停止位:                | 1          |
| 3L3:38163PR32(300015050                                                      |                               |        | <br>光明<br>1 点击开始按钮    | 1. 并打开录稿软件 |
| ○ 伽信州(300015050023)                                                          |                               |        | 2. 景鍾亮成,点<br>3. 点击下一步 | 击停止按钮      |
| ④ 天臺GPRS開起(3000150500                                                        |                               |        |                       | ▶开始        |
| • aswdf(300015050024)                                                        |                               |        | 60 <del>.</del>       |            |
| ♀天東憲法(300015069999)                                                          |                               |        |                       |            |
| 00/1                                                                         | 1                             |        |                       |            |

其中设置虚拟串口,软件已经默认安装虚拟串口,如图所示的 COM1 (不同的计算 机安装的虚拟串口号不同)。

请设置 PLC 实际连接到计算机的串口号,如图所示的 COM3.

设置波特率,数据为,校验位和停止位,与PLC软件以及Fbox配置时一致,图例为为115200,8,0,1

打开 PLC 编程软件,将通讯参数设置中的串口号改为刚才看到的虚拟串口号 COM1,并设置波特率等保持一致

|                       | USB         |   | () 串口        |       |
|-----------------------|-------------|---|--------------|-------|
| 8口通信参<br>串口名:<br>波特率: | 数设置<br>COM1 | ~ | 校验位:<br>停止位: | 无校验 💙 |
| 数据位:                  | 8           | ~ |              |       |

4、Fbox 软件点击开始,然后回到 PLC 编程软件,进行 PLC 程序下载。下载完毕后,回到 FBox 客户端软件,点击停止按钮。此时将会在客户端软件下面显示刚生成的文件。如下图所示:

| FBox Desktop Client 👩 http://tax86 | 0.com/app/recordPic/407/0/1/1   |                                              | E. | × |
|------------------------------------|---------------------------------|----------------------------------------------|----|---|
| simeagle设125.com<br>G注档            | ◎ 下载向导 - 生成下载文                  |                                              |    |   |
| Q 1255                             | <近回                             |                                              |    |   |
| ≡ <b>≭ A</b>                       |                                 |                                              |    |   |
| ▼浙I                                | 试取文件感功:                         | 打开文件来                                        |    |   |
| Caqw(300015050105)                 | C:\Users\simeagle\Documents\FBo | xCilent/RecordFifes/record20150713035048.plc |    |   |
| O test(300016858009)               |                                 |                                              |    |   |
| ● 天康溜油(300016050012)               |                                 | ◆ 传输到盘子                                      |    |   |
| ●北京測出GPR9(3000160600               |                                 |                                              |    |   |
| 0 :139:981:53PR52(300018050        |                                 |                                              |    |   |
| O 但值用(300015050023)                |                                 |                                              |    |   |
| ● 天蚕GPRS刚式(3000150500…             |                                 |                                              |    |   |
| G aswdf(300015050024)              |                                 |                                              |    |   |
| ♀天京興法(300015069999)                |                                 |                                              |    |   |
| 0.0.4.                             | •                               |                                              |    |   |
| ~ ~ / *                            |                                 |                                              |    |   |

5、点击传输到盒子,将此文件传输至 Box 中。

6、点击立即刷新远程 PLC,将此文件下载到 PLC 中。直至弹出界面提示 PLC 下载成功。

Ⅰ 以太网设备下载

| Flox Desktop Clent: Or Human                                                                                                    | 20 (01) 800/18:00/20/2828/2/4896/2 |                                                  |          |
|----------------------------------------------------------------------------------------------------|------------------------------------|--------------------------------------------------|----------|
| C-Fig<br>anothe Bracon                                                                                                    | ◎ 下载向导 - 生成                        | 下载文件                                             |          |
| 0, 1/m                                                                                                    | < :811                             |                                                  | T-3->    |
| O (\$14 1)2000120200343                                                                                                    |                                    |                                                  |          |
| O MERHER/0000450500041                                                                                                    | <b>进</b> 评同卡:                      | Inter(R) Plaemet Connection (3) 12 16-CM         | •        |
| and the second second s | 带到HLC的Pr                           | 215 1 158                                        | 192      |
| O cran 3000 150 500 191                                                                                                    | 示和FLC13編口:                         | 503                                              |          |
| O \$194(300016060002)                                                                                                    |                                    | Neg .                                            |          |
| • rozadaj subursusurur;                                                                                                    |                                    | 10-5<br>1、点产开始按钮,并打开索播轮打                         |          |
| * 1960                                                                                                    | -                                  | <ol> <li>決重完成, 点击停止15福</li> <li>点走下一步</li> </ol> |          |
| O (011:1300015060004)                                                                                                    |                                    | ► HX                                             |          |
| O (###2)500015060008;                                                                                                    |                                    |                                                  | <u> </u> |
| • Methologonateoremust                                                                                                    |                                    |                                                  |          |
| O reliespont nonzir taj                                                                                                    |                                    |                                                  |          |
| O Jeliksinonossonosi                                                                                                    |                                    |                                                  |          |
| 00/1                                                                                                    |                                    |                                                  |          |

1、选择网卡, 输入 PLC 的 IP 地址和端口号后, 点击开始进行录制;

2、点击开始后,打开 PLC 编程软件进行下载。下载完毕后,回到 FBox 客户端软件, 点击停止按钮。此时将会在客户端软件下面显示刚生成的文件。如下图所示:

| FBox  | Desktop Client O http://thos360 | conv/app/recordPic/407/0/1/1    |                                              | 1- | E | × |
|-------|---------------------------------|---------------------------------|----------------------------------------------|----|---|---|
| -     | simeagle@126.com<br>D 注销        | ◎下载向导-生成下载文                     | #                                            |    |   |   |
| Q     | 投版                              | ≺近回                             |                                              |    |   |   |
| :=    | * 🔺                             |                                 |                                              |    |   |   |
| ▼清    | ŔI.                             | 铁駅文件兩功:                         | 打开文件表                                        |    |   |   |
| • a   | w(300015050105)                 | C:\Users\simeagle\Documents\FBo | xCilent/RecordFiles/record20150713035048.plc |    |   |   |
| 0 10  | st(300016860009)                |                                 |                                              |    |   |   |
| 07    | 建制油(300016050012)               |                                 | ◆ 传输到盘子                                      |    |   |   |
| 0:1   | 宗测压GPR9(3000150500              |                                 |                                              |    |   |   |
| 0:2   | .宗测试GPRS2(300015050             |                                 |                                              |    |   |   |
| 00    | 通行形(300015050023)               |                                 |                                              |    |   |   |
| 03    | 医GPRS器能(3000150500              |                                 |                                              |    |   |   |
| 9 a   | awdf(300015050024)              |                                 |                                              |    |   |   |
| 07    | 遼灣這(300015069999)               |                                 |                                              |    |   |   |
| -     | 0 6 1                           |                                 |                                              |    |   |   |
| - 346 |                                 |                                 |                                              |    |   |   |

3、点击传输到盒子,将此文件传输至 Box 中。

4、点击立即刷新远程 PLC,将此文件下载到 PLC 中。直至弹出界面提示 PLC 下载成功。

## 六、 数据监控

| 1、选择远程数据, | 可以点击 | (Default) | ٥ | 齿轮按钮增加分组, | 便于数据的分 |
|-----------|------|-----------|---|-----------|--------|
| 类查看       |      |           |   |           |        |

2、选择添加监控点,此时可以看到连接设备处显示 Modbus。可以添加位、字等数据,可以只读或者读写。

| 3 man (180) 135 tar          | G       | 0         |      | A                        |             |
|------------------------------|---------|-----------|------|--------------------------|-------------|
| Gitt                         | 派加监控就证  |           |      |                          | 基本内部        |
| 6 MB                         |         |           |      |                          |             |
| E * ▲                        | 常件口信称   | 消度        |      |                          | 96-HT       |
| - HII                        | 洋桥设备    | Modous *  | 상목   | 1                        | 0 192 0 494 |
| 001092607030436              | 委员关型    | 1612777 • | 年出北北 | 48 *                     | 0121 (3AK)  |
| D afaatiw9993959397)         | 1000    |           | 小教放  |                          |             |
| о аталаса; выштеонилися      |         | -         |      |                          |             |
| 0 000000.0000.000            | 地址      | 2 🛟       |      | 格式花出。<br>00000(1-55035)  |             |
| O AND YOU ARE WIREL          | 和前期相(种) |           | ※ 只議 | <ul> <li>· 法写</li> </ul> |             |
| O defar on a subscription of | 深如秘密    | 46.2      |      |                          |             |
|                              |         | 1         |      |                          |             |
| * C2                         | i in    | 加         |      | -RC20                    |             |

#### 七、报警记录

1、先进行报警分组设置,根据实际需要将报警进行分组。

| Flicx Desktop Client C Int.//Tax. | faxencon/ac | alwateria 405 |         |               |           |          | -     |
|-----------------------------------|-------------|---------------|---------|---------------|-----------|----------|-------|
| 0-1491                            |             | ()<br>EET et  | East a  |               |           | <b>3</b> | ris - |
| Q 168                             | A=83        | 國 目历史报警       | Z'RWR'Z | L COMPE       |           |          |       |
| = * A                             | GIR         | - nat         |         | <b>D</b> omer | Access    |          |       |
| ≠ अंद                             | 77.545      |               |         | A STATUS      | A HUBBLER |          |       |
| O aqvector of second              | 编号          | 國发华作          | 报数内容    |               | 金額        | 道作       | +     |
| B-esk2000 5050208                 |             |               |         |               |           |          |       |
| ⑦ 元間間線(300015050012)              |             |               |         |               |           |          |       |
| 0.10%/kgt.an-excaust-susa         |             |               |         |               |           |          |       |
| C 1200865PR321000015300           |             |               |         |               |           |          |       |
| O MHEM (3000 15050023)            |             |               |         |               |           |          |       |
| ◎ 天東CPVS:開始(2000) 6050C           |             |               |         |               |           |          |       |
| <b>0</b> -cont(2001100000000)     |             |               |         |               |           |          |       |
| ●大亚洲統(200015050099)               |             |               |         |               |           |          |       |
|                                   |             |               |         |               |           |          |       |
| 00/1                              |             |               |         |               |           |          |       |

#### 2、进行报警登记

| Hincogolig 126 xon                                                                                                    |         | A           |                             |          | A |      |    |
|----------------------------------------------------------------------------------------------------|---------|-------------|-----------------------------|----------|---|------|----|
| Q i=iff                                                                                                    | 分词报警记   | 秃           |                             |          |   | 湯本は  | Æ. |
| Q 183                                                                                                    |         |             |                             |          |   |      |    |
| = * A                                                                                                    | 温吟      | (首句生成)      | 942                         | .úqc     | • |      |    |
| * ac                                                                                                    | 运排损益    | Mida s R TU | · 99                        | 1        |   |      |    |
| 0 xuw;300015260314)                                                                                                    | 6423.90 | 6           | <ul> <li>Heleise</li> </ul> | Tis.     |   | 26.0 |    |
| a representation of the                                                                                                    |         |             |                             |          |   |      |    |
| D.7.783016(300215200212)                                                                                                    | 赵圵      | 3           |                             |          |   |      |    |
| O 1000000FR8100C01000                                                                                                    | 位设置     | # (N        | 0 orr                       |          |   |      |    |
|                                                                                                    | 開始中華    | 东1首建地型      |                             |          |   |      |    |
| cancede races; March C                                                                                                    | 107     |             |                             |          |   |      |    |
| D Fina vezkittau, oreak                                                                                                    | 114     |             |                             |          |   |      |    |
| •=========                                                                                                    | -       | Ville       |                             | * 照泪     |   |      |    |
| 0 *                                                                                                    |         |             |                             | 11000000 |   | -    |    |
| Personal and a second second s |         |             |                             |          |   |      |    |

3、一旦有报警发生,可以在当前报警和历史报警中查询。